## 2-2. 効率よ〈作図を行うための設定(一般-1)

## 使用環境を設定:一般(1)

ここでは環境設定「一般(1)」を見ていきます。

設定の意味がよく分からない場合はとりあえずこの画面のように設定してみてください。

| 注1. 一                                         |                                                         | 5.                                                                                                    |             |
|-----------------------------------------------|---------------------------------------------------------|----------------------------------------------------------------------------------------------------|-------------|
| ₩ 焘題 - jw_wia                                 |                                                         |                                                                                                    | 000         |
| ファイル(E) [編集(E)]                               | 表示(V) [作図(D)] 設定(S) [その地(A)] ヘルフ(H)                     |                                                                                                    |             |
| □矩形 □ 🛄                                       | Vin                                                     | •                                                                                                    | 「法値 □ <     |
| →般(1) →般(2) 色·画面 線種 文字 AUTO KEY DXF·SXF·JWC   |                                                         |                                                                                                    |             |
|                                               | 一般設定(1) 外部エディタ ●¥WIND                                   | DWS¥NOTEPAD.EXE 参照                                                                                                    |             |
|                                               | 画面サイズ設定 画面横寸法 (mm)                                      | 246 画面横ドット数 1280                                                                                                    |             |
| <br>文字                                        | オートセーフ 時間(1~1000分) 60 パック                               | アップファイル数 1 Undoの回数 100                                                                                                    | 保存          |
| 寸法 1 _                                        | □ クロックメニューを使用しない □ 左                                    | □ 右知ックメニュー開始のAM/PMは前操作状態<br>クロックメニューに移行するトラッグ量(20~200) □ 25                                                                                                    | 印刷          |
| 2線                                            | ▲ 複線のとき、数値入力接の[Enter]キーで連続複組                            | 11:113 [1:11] [1:11] [ | 切取          |
| 中心線                                           | ファイル読込項目 ▼ 線色要素・線種パットン・点当                               | -  径 ▼ 描画・印刷状態 ▼ 文字基準点ずれ                                                                                                    | 35°~        |
| 連線                                            | ▶ ▼ プリンタ出力イメージの背景を白にする(背景色が                             | 伯の場合は無効)                                                                                                    | 貼付          |
| AUTO                                          |                                                         | 長取得にする                                                                                                    | 線属性         |
| 3                                             | > 「 力数値の文字を大きくする                                        | ステータスバーの文字を大きくする6.                                                                                                    |             |
| 範囲                                            | ▼ 又子へ刀コンホホックスの又子釼を2ハイト単位で<br>文字表示と枠表示の切り替えドット数          | ·<br>☆<br>☆<br>☆<br>☆<br>☆<br>☆<br>、<br>小 表示倍率<br>「 」                                                                                                    |             |
| 複線                                            | ▼ マウスの左または右ボタンを押して1秒待つとズー                               | · 厶操作(L移動)(R縮小·拡大)                                                                                                    | 08          |
| <u>]-+-</u>                                   | □ 線コマンドでマウスを左右または上下に4回移動す<br>□ クロスライ・ホーン川を使う            | お日本中国はなどのないのである。                                                                                                    | 19          |
| 伸縮 4                                          | ▶ ▼ 表示のみレイヤも属性取得                                        |                                                                                                    | <u>2</u> A  |
| 面取                                            |                                                         |                                                                                                    | <u>38</u>   |
| 消去                                            | グリット抽画順 ▼ 24200 日本順 ● 日本順 ● 日本順 ● 日本 ● 日本 ● 日本 ● 日本 ● 日 |                                                                                                    |             |
| 複写                                            |                                                         |                                                                                                    |             |
| 移動                                            |                                                         | 0 112 0 7 H97799F 0.0                                                                                                    | ØĐ          |
| 戻る     OK     キャンセル     適用(A)     ヘルプ     All |                                                         |                                                                                                    |             |
|                                               |                                                         |                                                                                                    |             |
| ヘルプを表示するに                                     | は [F1] を押してください。                                        | A-1 S=1/50 [0-0] ∠1                                                                                                    | 0 × 0.16 // |
| 注1「一般(1),のタブが一来手前に手テされているのをご確認(ださい)           |                                                         |                                                                                                    |             |
|                                               |                                                         |                                                                                                    |             |
| ト記項目へチェックを入れてください。                            |                                                         |                                                                                                    |             |
|                                               |                                                         |                                                                                                    |             |
| マワス石クリックは<br>ます                               | こより読み取った端点等に丸印が仮表示され                                    | ほかの方が作成された図面(.jww)内容を再発                                                                                                    | 現できます。      |
| \$ 9 °                                        |                                                         |                                                                                                    | · 🕅   +>  ) |
| 2. 「プリンタ出力                                    | ノイメージの背景を白にする」                                          | 画面表示・印刷結果となる場合がありま                                                                                                    | はしない        |
| 印刷時に用紙的                                       | 色が白(印刷イメージと近い)で表示されます。                                  |                                                                                                    |             |
|                                               |                                                         | <ol> <li>(1) (1) (1) (1) (1) (1) (1) (1) (1) (1)</li></ol>                                                                                                    |             |
| 3.「入力数値の                                      | )文字を大き〈する」                                              | 1-3(2)で山てさに用紙件が衣示されより。                                                                                                    |             |
| 数値を入力する                                       | 5部分の数字が大き〈表示されます。                                       | 7 「ステータスパーの文字を大きくする。                                                                                                    |             |
|                                               |                                                         | 1-5(1)以降で紹介している「ステータスバー」                                                                                                    | 羽分の文字が      |
| 4. ' 表示のみレ                                    |                                                         | 大き〈表示されます。                                                                                                    |             |
| - 表示のみ(編集                                     | : 个 可 ) の テー タ も 属 性 取 得 か 可 能 に な り ま す。 「             |                                                                                                    |             |

属性・・・線や文字の要素(線色・線種・書き込んであるレイヤ・レイヤグループ等)

P